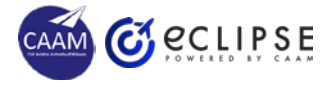

# AML RENEWAL APPLICATION

# CHECK AML VALIDITY

- Login as an APPLICANT
- Click on AML menu.
- Click on AML Renewal button.
  - System performs validity check on AML state prior entering application form
- AML state must pass the below validity checking:
  - AML found exist.
  - In ACTIVE mode Not in expired, suspended or revoked.
  - 60 days prior to expired.

### PAY & SUBMIT

- Verify Fee and Charges
   correctness
- Choose renewal duration
- Choose preferred online payment mode and make payment (not refundable)
- Click Submit button.

# VERIFY PARTICULARS

- Verify personal particulars:
  - Click on Personal Info button
- Verify licence information:
  - Click on Digital Licence button
- Report via Ghelp if any discrepancy found.
- Proceed to next step if all are correct.

# ADD REQUIRED INFO

- Fill up the application form:
  - Update necessary maintenance experience history

### VIEW TASK LIST

- Click Dashboard to display Task
  List.
- Find the SUBMITTED AML Renewal application in the Task List.
  - SUBMITTED application can be viewed only.

#### CHECK EMAIL

- Check email and find the SUBMITTED application notification.
- Wait for approval result:
  - System will send notification email once APPROVER approve/reject or request query on the application

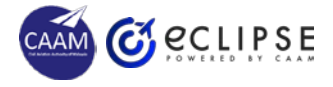

# AML RENEWAL APPROVAL

# VERIFY PARTICULARS

- Login as an APPROVER
- Click on Edit icon to check the new AML Renewal application in the Dashboard >Task List.
- Verify personal particulars
  - Click on Personal Info button
  - Verify against manual file
- Verify licence information:
  - Click on Digital Licence button
  - Verify against paper licence

# VALIDATE EXPERIENCE

- View applicant's maintenance experience.
- Determine the experience adequacy.

#### VERIFY PAYMENT

3

- Verify fees and charges against subcategories and type ratings.
  - Total amount must match the selected renewal duration.
- Click on Print Detail Receipt
   button
  - Verify the amount paid on the receipt, match the correct fees & charges amount.

### MAKE APPROVAL DECISION

- Verify Next Expiry Date is correct.
- Select options:
  - Satisfactory (approve)
  - Not satisfactory (reject)
  - Query (need additional information from applicant)
- Key-in remarks as indication for the decision made
- Click Submit Result button

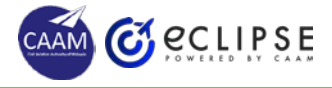

# AML RENEWAL QUERY (AMENDMENT)

# CHECK EMAIL NOTIFICATION

- Check email notification on the AML RENEWAL QUERY – requires amendment.
- Take note on the required amendment.

# SUPPLY MISSING INFO

- Login as an APPLICANT
- Click on Edit icon to check the queried AML Renewal application in the Dashboard >Task List.
- Add additional maintenance history as per required.

# EDIT INCORRECT INFO

- Edit personal information, appropriate photo etc. as per required in Update Profile.
- Click Submit button.

3

#### VIEW TASK LIST

- Click Dashboard to display Task
   List.
- Find the QUERIED AML Renewal application in the Task List.
  - QUERIED application can be edited.

# CHECK EMAIL

- Check email and find the RE-SUBMITTED application notification.
- Wait for approval result:
  - System will send notification email once APPROVER approve/reject or request query on the application